# 日本福祉大学 こども家庭ソーシャルワーカー 受講者向けマニュアル

1. 研修管理システム manaable (マナブル) への登録

| 1 | 事前に受講要件及び資格取得ルートをご確認ください。<br>研修管理システム manaable への登録時に、ご自身の資格取得ルートの選択が必要です。                                                        |
|---|----------------------------------------------------------------------------------------------------|
| 2 | <ul> <li>「1) manaableへの登録を行います。</li> <li>左の QR コードを読み取るか、以下 URL にアクセスしてください。</li> <li>https://jswc.manaable.com/signup</li> </ul> |

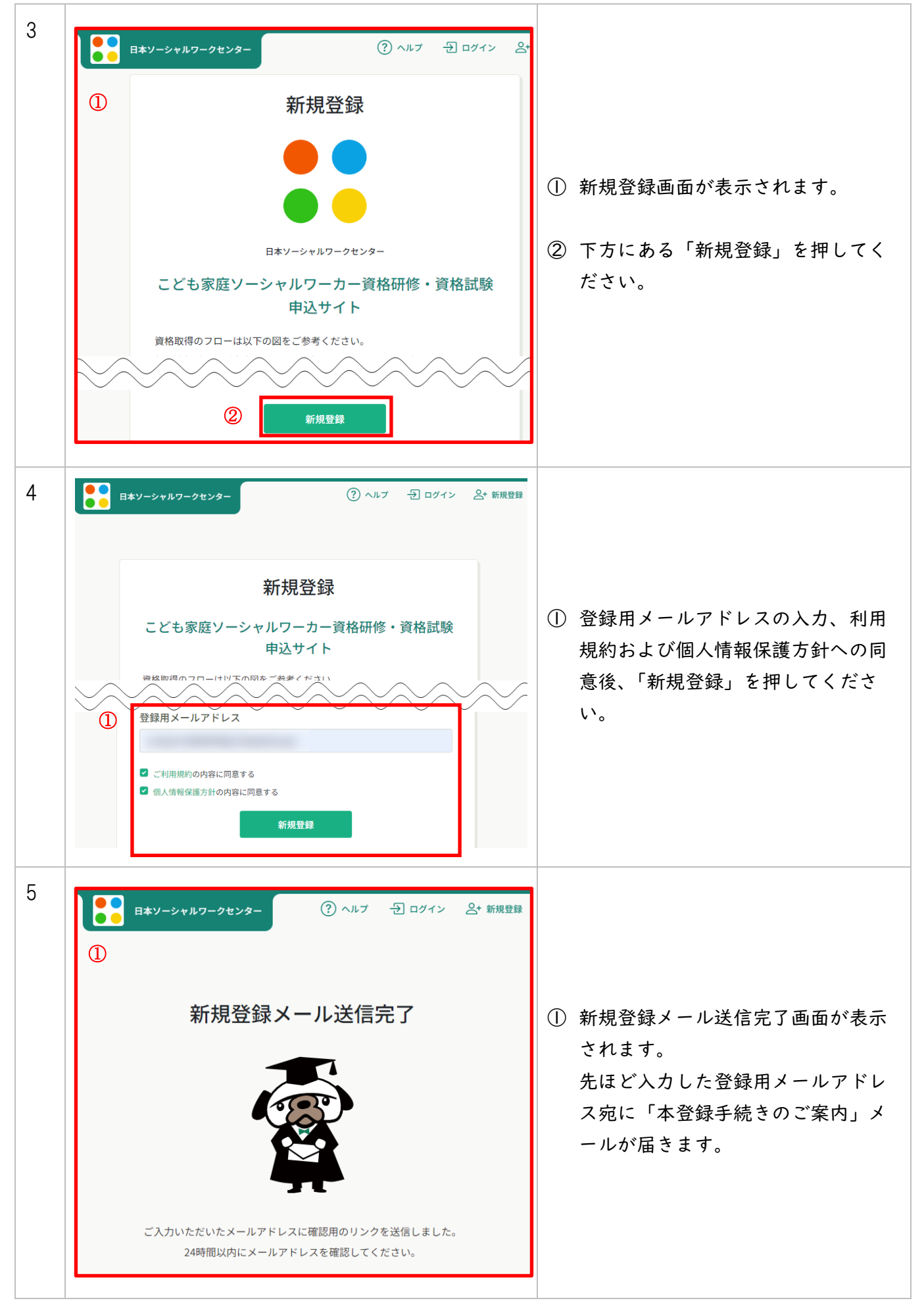

| 6 | 【日本ソーシャルワークセンター】本登録 	 □ 	 □<br>手続きのご案内                                                                                                    | <ol> <li>「本登録手続きのご案内」メールの<br/>中にあるリンクをクリックしてくだ<br/>さい。</li> </ol>                                                                                                    |
|---|----------------------------------------------------------------------------------------------------|----------------------------------------------------------------------------------------------------|
| 7 |                                                                                                    | <ul> <li>① 新規登録フォームが表示されます。<br/>必須項目を入力してください。</li> <li>② 「ルート選択」では、ご自身に該当<br/>する資格取得ルートを選択してくだ<br/>さい。</li> <li>※「ルート選択」が正しく選択され<br/>ていないと、研修申込が表示され<br/>ません。ご注意ください。</li> <li>※「ルート選択」は、登録後も個人<br/>設定から変更可能です。</li> </ul> |
| 8 | ※彼からの変更も可能です。ログイン後「国人政定」より追加・編集していたにくことかできます。 受講者番号 (1) ※関係者が記入するため空欄のままご登録ください ※受講者番号は、受講条件を満たしているかどうか確認の上、承認された場合のみ付与される番号となります。 ① 内容確認画面へ | <ol> <li>必須項目を全て入力したら、「内容確<br/>認画面へ」を押してください。</li> </ol>                                                                                                    |

【日本福祉大学】こども家庭ソーシャルワーカー認定資格研修 2025 受講者向けマニュアル

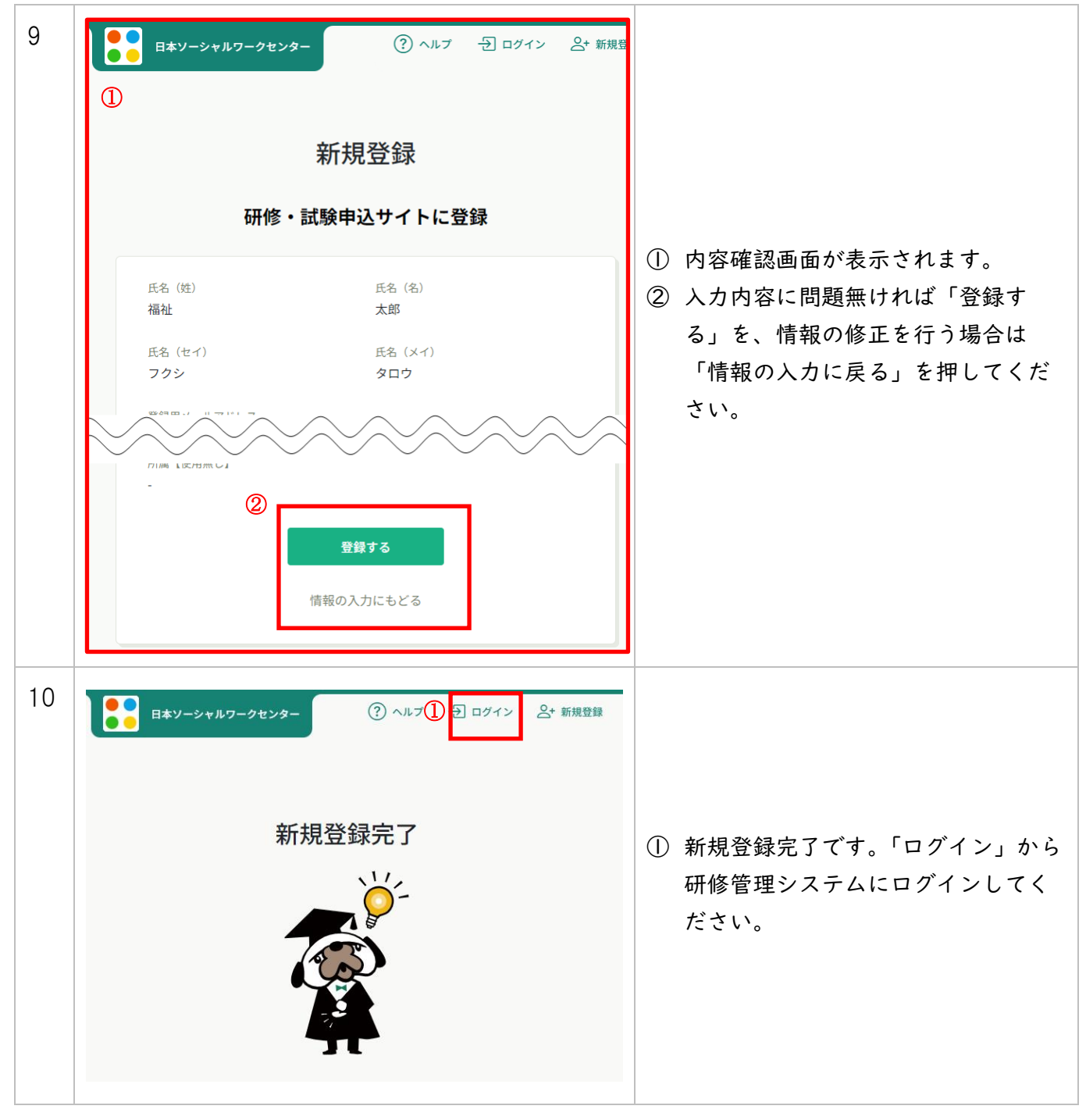

# 2. 研修管理システム manaable へのログイン

| 1 |                                              |         | 左の QR コードまたは以下 URL から<br>manaable ヘログインすることができ<br>ます。<br><u>https://jswc.manaable.com/login</u> |
|---|----------------------------------------------|---------|-------------------------------------------------------------------------------------------------|
| 2 | ログイン           ・・・・・・・・・・・・・・・・・・・・・・・・・・・・・ | 1)<br>2 | ログイン画面が表示されます。<br>ログイン ID(メールアドレス)およ<br>びパスワードを入力し、「ログイ<br>ン」を押してください。                          |

## 3. 研修の申込

| 1 | <ul> <li>日本ソーシャルワーカーセンターが実施している受能となります。</li> <li>研修ごとに申込期間および受講料入金期間(*1)を定よびお支払いをお願いいたします。</li> <li>(*1)各研修の申込期間および受講料入金期間は、本学トをご確認ください。</li> <li><a href="https://www.n-fukushi.ac.jp/recurrent/academ">https://www.n-fukushi.ac.jp/recurrent/academ</a></li> </ul>                                                                                                    | き講要<br>そめて<br><sup>2</sup> のこ<br>ny/cf | 件審査が完了すると、研修申込が可<br>おりますので、期間内にお申込みお<br>ども家庭ソーシャルワーカー特設サイ<br><u>sw/</u>                            |
|---|----------------------------------------------------------------------------------------------------|----------------------------------------|----------------------------------------------------------------------------------------------------|
| 2 | 日本ソーシャルワークセンター         ①         ①         ①         ①         ①         ①         ①         ①         ①         ⑦         ⑦         ⑦         ⑦         ⑦         ⑦         ⑦         ⑦         ⑦         ⑦         ⑦         ①         ①         ①         ①         ①         ①         ①         ③         ③         ③         ③         ③         ⑦         ⑦         ⑦         ⑦         ③         ③         ③         ③         ③         ③         ⑦         ③         ③         ③         ③         ③         ③         ③         ③         ③         ③         ④         ③ | 1                                      | manaable にログイン後、「研修・試<br>験を探す」を押してください。                                                            |
| 3 | 研修・試験を探す<br>研修・試験名で協索 並 約9込み Q 検末                                                                                                    |                                        | お申込み可能な研修が表示されます<br>ので、受講を希望する研修を押して<br>ください。<br>※画面はサンプルです。表示される<br>研修は資格取得ルートや申込期間<br>によって異なります。 |
| 4 | (日本福祉大学】指定研修(名古屋会場)     (日本福祉大学】指定研修(名古屋会場)     (居進     2024年09月17日 00時00分 - 12月26日 23時59分 全1回     (民2)     田之受付局間     2024年06月01日 00時00分 - 08月25日 23時59分                                                                                                    | 0                                      | 申し込む研修をご確認の上、「研<br>修・試験を申し込む」を押してくだ<br>さい。                                                         |

| 5 | 研修・試験を申し込む                                                                                                    |                                                                                                    |
|---|----------------------------------------------------------------------------------------------------|----------------------------------------------------------------------------------------------------|
|   | ● 日本福祉大学】指定研修(名古屋会場) ● 2024年09月17日 00時00分 - 12月26日 23時59分 全1回 ● 申込者 ご ● 単込者 ご ● 個人として申し込む                                                                                                    | <ol> <li>申込画面が表示されます。まず「個人として申し込む」を押してください。</li> </ol>                                                                                                    |
| 6 | ①   ②   ③   ③   ③   ③   ⑧   ③   ⑧   ⑧   ⑧   ⑧   ⑧   ⑧   ⑧   ⑧   ⑧   ⑧   ⑧   ⑧   ⑧   ⑧   ⑧   ⑧   ⑧   ⑧   ⑧   ⑧   ⑧   ⑧   ⑧   ⑧   ⑧   ⑧   ⑧   ⑧   ⑧   ⑧   ⑧   ⑧   ⑧   ⑧   ⑧   ⑧   ⑧   ⑧   ⑧   ⑧   ⑧   ⑧   ⑧   ⑧   ⑧   ⑧   ⑧   ⑧   ⑧   ⑧   ⑧   ⑧   ⑧   ⑧   ⑧   ⑧   ⑧   ⑧   ⑧   ⑧   ⑧   ⑧   ⑧   ⑧   ⑧   ⑧   ⑧   ⑧   ⑧   ⑧   ⑧   ⑧   ⑧   ⑧   ⑧   ⑧   ⑧   ⑧   ⑧   ⑧   ⑧   ⑧   ⑧   ⑧   ⑧   ⑧   ⑧   ⑧   ⑧   ⑧   ⑧   ⑧   ⑧   ⑧   ⑧   ⑧   ⑧   ⑧   ⑧   ⑧   ⑧   ⑧   ⑧   ⑧   ⑧   ⑧   ⑧   ⑧   ⑧   ⑧   ⑧   ⑧   ⑧   ⑧   ⑧   ⑧   ⑧   ⑧   ⑧   ⑧   ⑧   ⑧   ⑧   ⑧   ⑧   ⑧   ⑧   ⑧   ⑧   ⑧   ⑧   ⑧   ⑧   ⑧   ⑧   ⑧   ⑧   ⑧   ⑧   ⑧   ⑧   ⑧   ⑧   ⑧   ⑧   ⑧   ⑧   ⑧   ⑧   ⑧   ⑧   ⑧   ⑧   ⑧   ⑧   ⑧   ⑧   ⑧   ⑧   ⑧   ⑧   ⑧   ⑧   ⑧   ⑧   ⑧   ⑧   ⑧   ⑧   ⑧   ⑧   ⑧   ⑧   ⑧   ⑧   ⑧   ⑧   ⑧ </td <td><ul> <li>① 「個人として申し込む」を押すと、<br/>申込フォームが表示されます。</li> <li>上から順に必須項目を入力してくだ<br/>さい。</li> <li><u>入力内容を一時保存することはでき</u><br/>ません。ご注意ください。</li> <li>※画面はサンプルです。ご記入いた<br/>だく内容は申し込む研修によって<br/>異なる場合があります。</li> </ul></td> | <ul> <li>① 「個人として申し込む」を押すと、<br/>申込フォームが表示されます。</li> <li>上から順に必須項目を入力してくだ<br/>さい。</li> <li><u>入力内容を一時保存することはでき</u><br/>ません。ご注意ください。</li> <li>※画面はサンプルです。ご記入いた<br/>だく内容は申し込む研修によって<br/>異なる場合があります。</li> </ul> |
| 7 | <ul> <li>         ・・・・・・・・・・・・・・・・・・・・・・・・・・・・・</li></ul>                                                                                                    | <ol> <li>遵守事項・欠格事項をご確認いただ<br/>き、該当するものにチェックしてく<br/>ださい。</li> </ol>                                                                                                    |

| 8   | <ul> <li>□ 利用規約と個人情報保護方針の内容に同意する</li> <li>① 研修内容の秘密保持・統計データ公園・安濃要件の確認</li> <li>●使用される資料の持ち出し、SNS上での情報拡散を行わないことをお約束いただける方のみ、お申し込み す。。</li> <li>●当研修の内容を外部に漏洩することのないようお願いいたします。</li> <li>●申し込み時にご記入いただいた内容のうち、都道府県や所属機関の種別等は、日本ソーシャルワークセン て公開することがあります。</li> <li>●自分の受損要件の確認を希望し、必要な資料を添付して申し込みます。資料や記載内容に不十分な点や不 機関からの連絡に対応します。</li> </ul> | をいただいておりま<br>ターで統計データとし<br>足がある場合等、研修    | 1      | 利用規約・個人情報保護方針等に同<br>意のチェックをお願いします。<br>全て入力したら、「申込内容の確<br>認」を押してください。<br>ボタンがグレーになっていて押せな<br>い場合は、必須項目に未入力が無い<br>か、ご確認ください。 |
|-----|----------------------------------------------------------------------------------------------------|------------------------------------------|--------|----------------------------------------------------------------------------------------------------|
| 9 ( | ●<br>■<br>■<br>■<br>■<br>■<br>■<br>■<br>■<br>■<br>■<br>■<br>■<br>■                                                                                                    | ₩ <u>Lià©</u><br>Л258 23₩59 <del>2</del> | ①<br>② | 申込内容をご確認ください。<br>よろしければ、「研修・試験を申し<br>込む」を押してください。                                                                          |
| 10  | 研修・試験申し込み完了                                                                                                    | <b>¥≅∧</b><br>125日 2389999               |        | 研修申込完了です。受講者選考を行<br>いますので、本学からの受講可否連<br>絡をお待ちください。                                                                         |

#### 4. 研修受講料の支払い

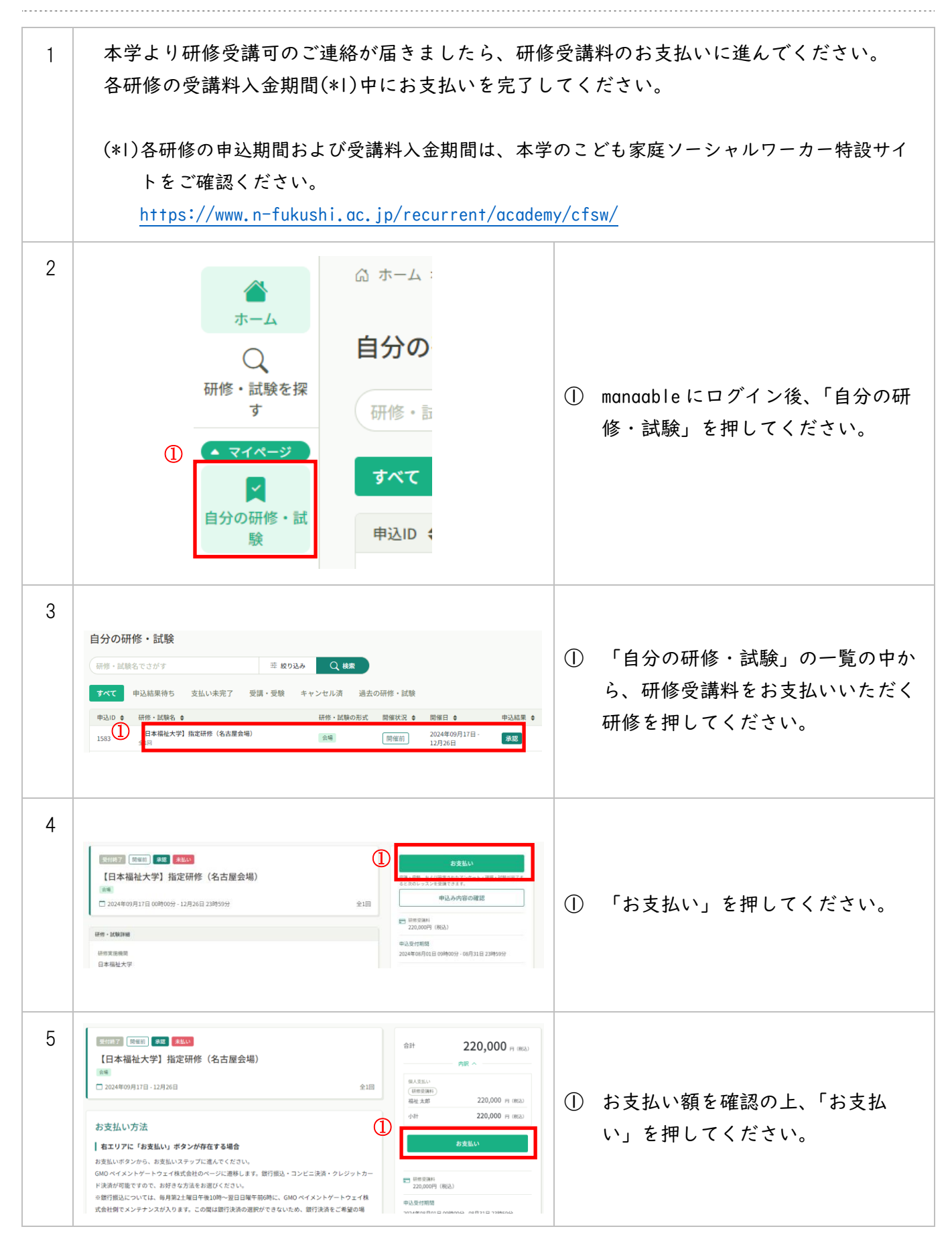

| 6 |                         |                                                                                                    |   |                                    |
|---|-------------------------|----------------------------------------------------------------------------------------------------|---|------------------------------------|
|   |                         | 습하<br>¥220,000                                                                                                    | 0 | お支払い方法を選択してください。                   |
|   | 1                       | お支払い手続き<br>あ支払い方法を選択してください<br>かしたいのででは、<br>かしたいのでは、<br>あ支払い方法を選択してください<br>のしたいのでは、<br>のしたいのでは、<br>ののでは、<br>ののでは、 ののでは、<br>ののでは、<br>ののでは、<br>ののでは、 ののででは、<br>ののでは、 ののでは、 ののでは、 ののでは、 ののでは、 ののででは、 ののでは、 ののでは、 ののでは、 ののででは |   | クレジットカード、コンビニ決済、<br>銀行振込が利用可能です。   |
| 7 | ご利用するコンパー               |                                                                                                    |   |                                    |
|   | ローソン<br>氏名 333<br>福祉 太郎 | ▼<br><b>フリガナ ⊗3</b><br>フクシ タロウ                                                                                                    | 1 | お支払い方法を選択したら、画面に<br>従って決済を進めてください。 |
|   | 1234567890<br>メールアドレス   |                                                                                                    | 2 | ※画像はコンビニ払い選択時の例で<br>す。             |
|   | メールアドレス ()              | REGR)<br>戻る<br>次へ                                                                                                    |   |                                    |

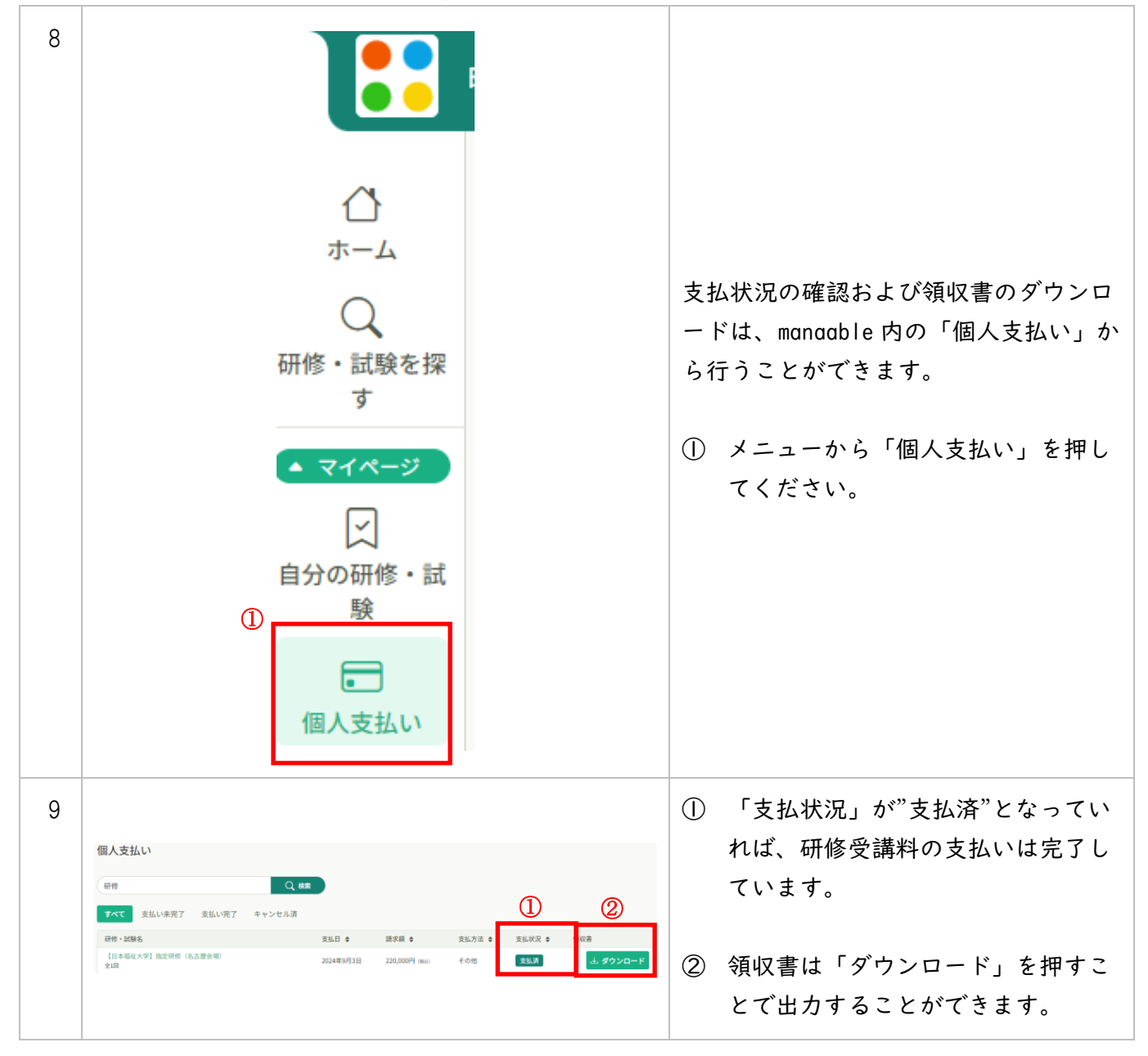

#### 5. 研修の受講

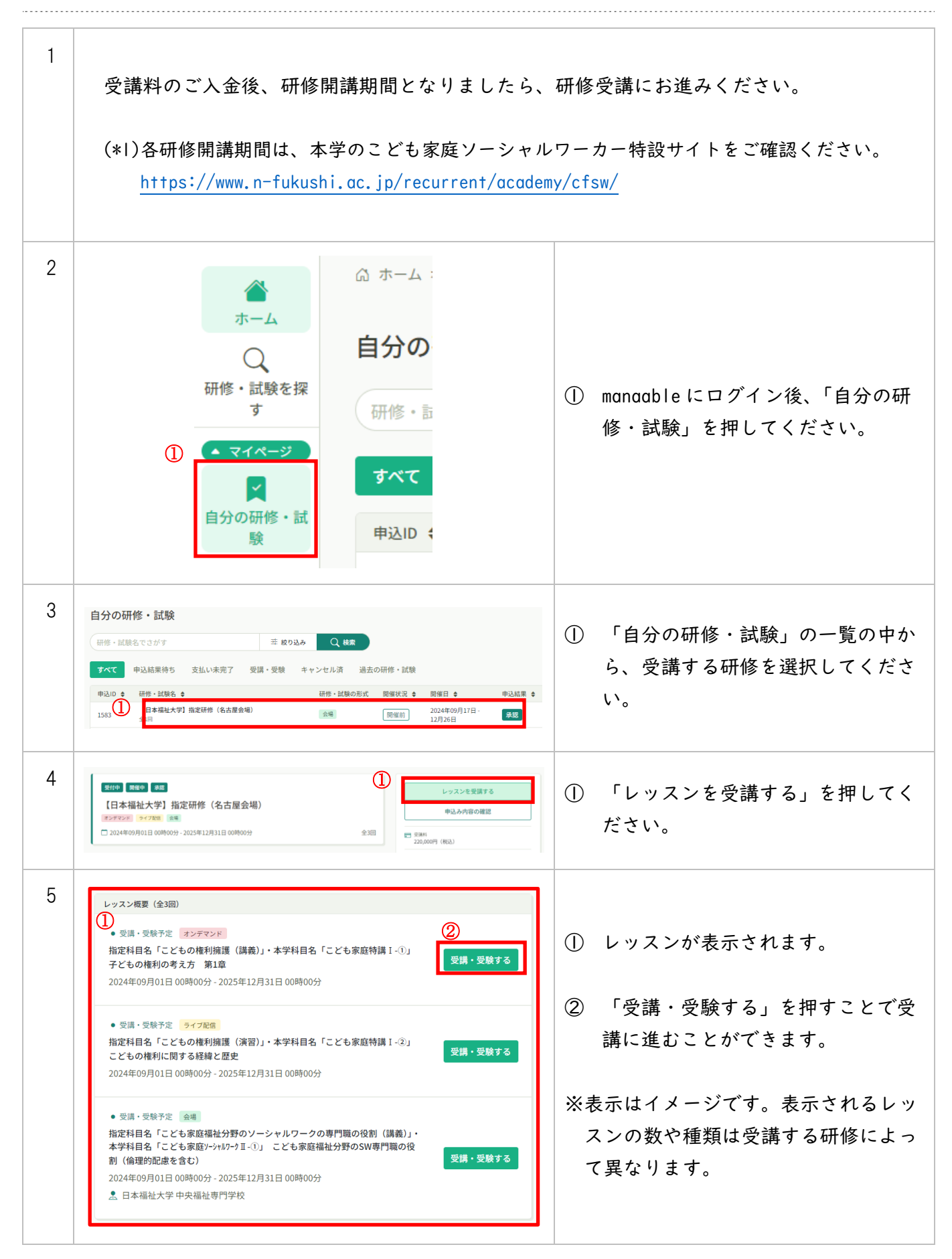

●オンデマンド研修の受講 ① "オンデマンド"と記載されたレッス 6 ンでは、オンデマンド動画を視聴い レッスン概要(全3回) ただきます。 2 受講・受験中 オンデマンド 指定科目名「ここもの格 護(講義)」・本学科目名「こども家庭特講 I - ①」 受講・受験する 子どもの権利の考え方 第1章 2024年09月01日 00時00分 - 2025年12月31日 00時00分 2 「受講・受験する」を押してくださ い。 7 オンデマンド 指定科目名「こどもの権利擁護(講義)」・本学科目名「こども家族 講 I-①」 子どもの権利の考え方 第1章 視聴履歴に関する注意事項 × 202 オンデマンド動画の受講前には、視聴履 当サイトでは、オンデマンド動画を視聴する際、早送りができない仕様となって います。スマートフォンやタブレット端末で、動画を視聴する場合、 シークバー 歴に関する注意事項が表示されます。 や15秒送りボタンが出てくる場合がございますが、シークバーを無理やり何度も 進めようとしたり、15秒送りボタンを連打したりすると、視聴履歴を正しく取得 できなくなります。そのため、そのような行為は、絶対にしないようにお願い 「確認しました」にチェックしてく いたします。  $\bigcirc$ また、 モバイルネットワーク環境をご利用の場合、通信が安定しないことによ ださい。 り、ネットワークが切断されたり、データの読み込みが遅くなりブラウザ側でタ イムアウトしてしまうことで、受講・受験状況を正しく取得できない可能性がご ざいます。 Wi-Fi環境等の安定したネットワークに接続した状態で、動画の再生 をするようお願いいたします。 2 「視聴に進む」を押してください。 ※こちらのご案内は、視聴履歴に関わる重要な内容のため、視聴ページにアクセ 🗹 確認しました (2)視聴に進む

| 8 | オンデマンド     指定科目名「こどもの権利擁護(講義)」・本学科目名「こども家庭特     講Ⅰ-①」 子どもの権利の考え方 第1章     2024年09月01日 00時00分 - 2025年12月31日 00時00分                                                                |                                                                                                   |
|---|----------------------------------------------------------------------------------------------------|---------------------------------------------------------------------------------------------------|
|   | こども家庭ソーシャルワーカー研修         上指定研修 –         こども家庭特講皿・⑦         社会的養護と自立支援         第4章         こども家庭ソーシャルワークと専門職                                                                    | 注意事項を確認すると、オンデマンド動<br>画の視聴画面が表示されます。<br>① 再生ボタンを押して視聴を開始して<br>ください。視聴を途中で中断した場<br>合、中断箇所から再開できます。 |
|   |                                                                                                    | <ul> <li>② 講義資料は「レッスン概要」の中からダウンロードできます。</li> <li>※章によっては講義資料が設定されていない場合があります。</li> </ul>          |
| 9 | <ul> <li>✓ 受講・受験完了</li> <li>✓ 受講・受験完了 オンデマンド</li> <li>指定科目名「こどもの権利擁護(講義)」・本学科目名「こども家庭特講Ⅰ-①」</li> <li>子どもの権利の考え方 第1章</li> <li>2024年09月01日 00時00分 - 2025年12月31日 00時00分</li> </ul> | 各オンデマンド動画を最後の   秒まで視<br>聴してください。<br>① 最後まで視聴すると「受講・受験完<br>了」の表示となります。                             |

●ライブ配信研修の受講 10 ① "ライブ配信"と記載されたレッスン では、指定の日時に Zoom を用いて **(1)** オンライン講義を受講いただきま (2)ライブ配信 
 ・受講・受験予定
 指定科目名「こと もの惟利開 (演習)」・本学科目名「こども家庭特講 I - ②」 受講・受験する す。 こどもの権利に関する経緯と歴史 2024年09月01日 00時00分 - 2025年12月31日 00時00分 オンライン講義に出席するには「受 講・受験する」を押してください。 受講の準備が整ったら、「出席」を 11 (1)指定科目名「こどもの権利擁護(演習)」・本学科目名「こども家庭特 押してください。Zoom が起動し、オ 講Ⅰ-②」 こどもの権利に関する経緯と歴史 □ 2024年09月01日 00時00分 - 2025年12月31日 00時00分 ンライン講義に出席できます。 AS 7 DATE 0189604 見つかりませんでした ② 講義資料がある場合には、レッスン 概要からダウンロードできます。 3 「出席」が押せるのは、開講時間の レッスン概要 2 講義資料.pdf |時間前からです。「出席」がグレー 表示されていて押せない場合、開講 3 まで | 時間以内になってから、画面 指定科目名「こどもの権利擁護(演習)」・本学科目名「こども家庭特 を再読込してください。 講 I-②」 こどもの権利に関する経緯と歴史 12 🚈 Zoom Workplace Х Zoom に参加する際、名前を「氏名 名前を入力してください マナブル ID」に設定してください。 (1) 名前 福祉太郎 MB-999999 例) 福祉 太郎 MB-999999 ☑ 将来のミーティングのためにこの名前を記憶する ② マナブル ID は、マナブルのユーザ 「参加」をクリックすると、当社の利用規約とプライバシーステート メントに同意したことになります。 ー画面右上のお名前の下に表示され ている"MB-"から始まる文字列を入 カしてください。 ティングに参加 キャンセル ※Zoomの参加名を正しく設定いただけな い場合、出席認定ができない場合があ ります。 (?) ヘルプ □ お知らせ ○ 福祉 太郎② ID: MB-999999

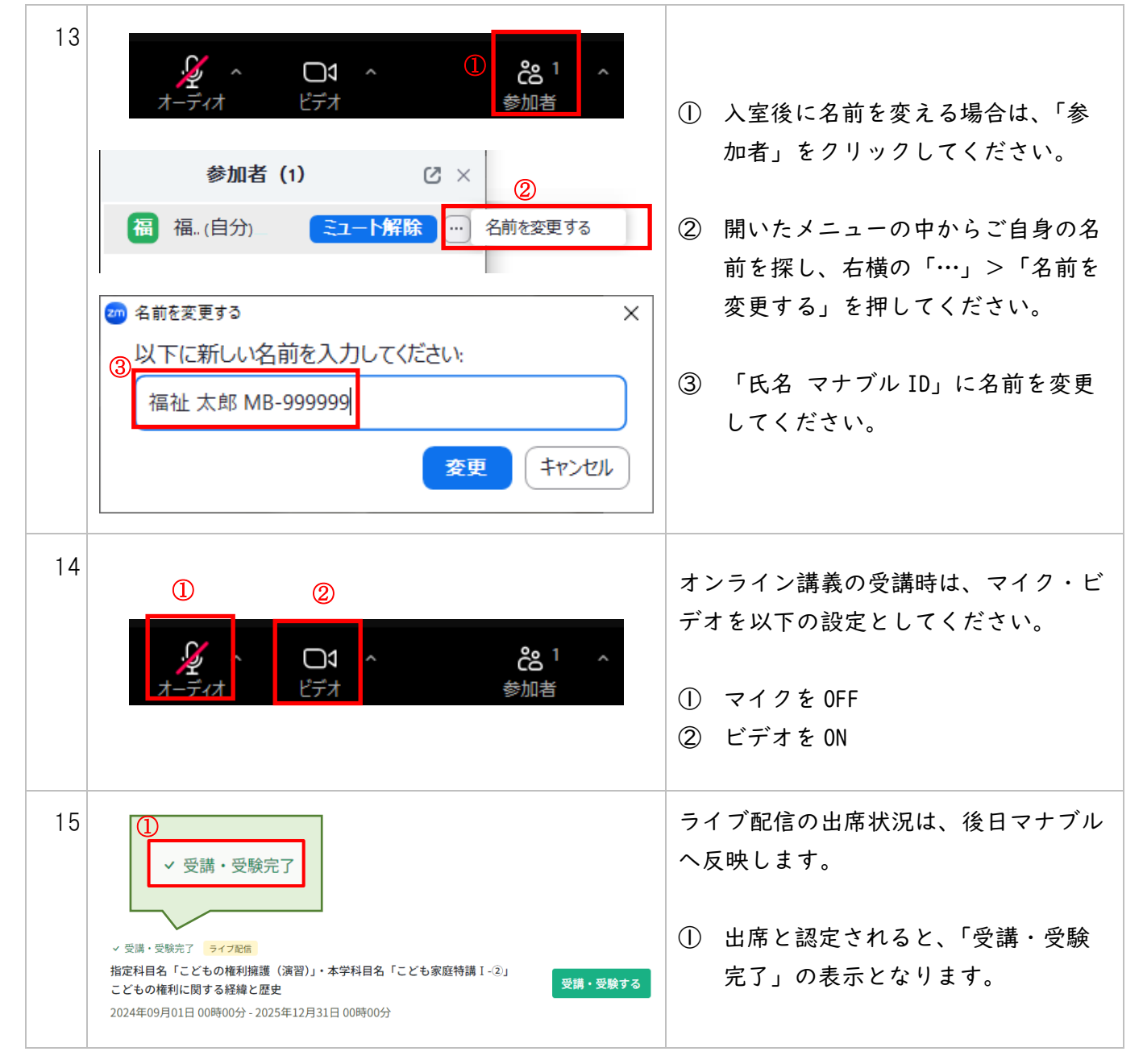

| ● <u>会</u> : | 場集合型研修の受講                                                                                                    |   |                                                                 |
|--------------|----------------------------------------------------------------------------------------------------|---|-----------------------------------------------------------------|
| 16           |                                                                                                    |   | "会場"と記載されたレッスンでは、<br>指定の日時・会場にて研修を受講い<br>ただきます。                 |
|              | 生日本福祉大学中央福祉専門学校                                                                                                    | 2 | 会場の詳細を確認するには、「受<br>講・受験する」を押してください。                             |
| 17           | <section-header><section-header><section-header><text><text><text><text><complex-block><image/></complex-block></text></text></text></text></section-header></section-header></section-header> | 1 | 会場の情報が記載されていますので<br>ご確認ください。<br>講義資料がある場合は、こちらから<br>ダウンロードできます。 |

| 18 | 指定科目名「こども家庭福祉分野のソーシャルワークの専<br>門職の役割(講義)」・本学科目名「こども家庭ソーシャルワーク」<br>①」 こども家庭福祉分野のSW専門職の役割(倫理的配慮<br>を含む)<br>「国本職社大学中央陽祉専門学校<br>2024年09月01日 00時00分 - 2025年12月31日 00時00分                                                                                         | <ol> <li>当日は「受講・受験する」の中にある「出席QRコードをスキャンする」にて、受付用QRコードを読み取っていただくことで出席確認を行います。</li> <li>※スマートフォン等をお持ちでない、上手く読み取ることができないといった場合には、事務局にてお手続きいたします。当日会場にてお申し出ください。</li> </ol> |
|----|----------------------------------------------------------------------------------------------------|----------------------------------------------------------------------------------------------------|
| 19 | <ul> <li>● 受請・受験完了</li> <li>● 受請・受験完了</li> <li>● 受請・受験完了</li> <li>● 数字相名「ことも家庭福祉分野のソーシャルフークの専門職の役割(議義)」・<br/>本学相名「ことも家庭福祉分野のソーシャルフークの専門職の役割(議義)」・<br/>本学相名「ことも家庭福祉分野のSW専門職の役<br/>割(編納的記名を含こ)</li> <li>● 2024年09月01日 00時00分 - 2025年12月31日 00時00分</li> </ul> | ① QR コードの読取または事務局での手<br>続きにて、出席と認定されると、<br>「受講・受験完了」の表示となりま<br>す。                                                                                                    |

### 6. 修了証の発行

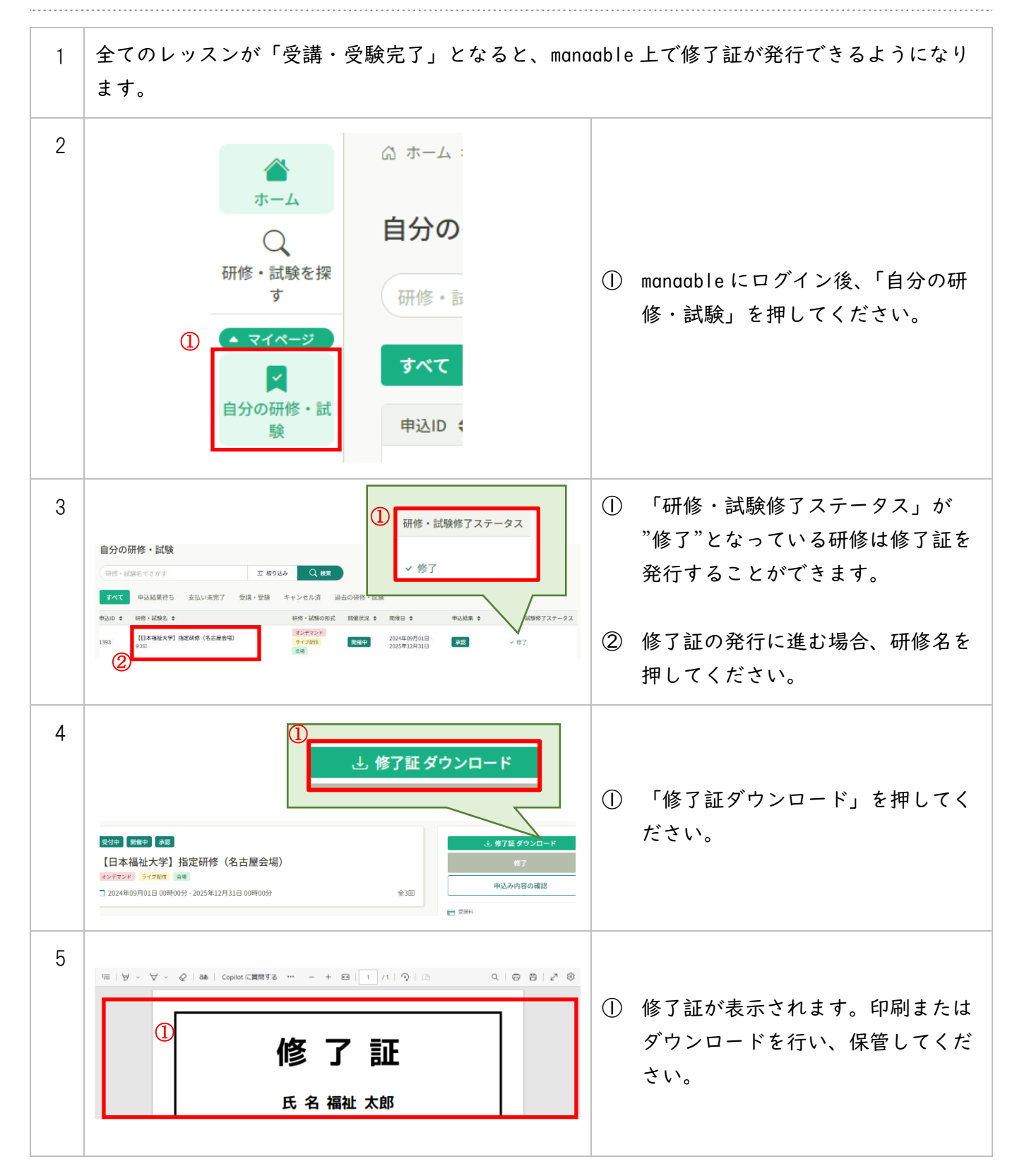